1- Estimados socios dado a que algunas personas les 3- Y por último es obligatorio escribir su está saliendo un mensaje que les dice **SU** nombre completo con los dos apellidos esto de igual manera para poder confirmar que es licencia no incluye acceso a Teams asociado y no tenga ningún inconveniente con las lo que debemos hacer es abrir el enlace de la diferentes actividades como votaciones y invitación rifas. Después solo tendrá que presionar unirse a la reunión. Reunión en Microsoft Teams **EN EL CELULAR** Únase en el ordenador o a través de una aplicación móvil Escribe tu nombre y después selecciona Haga clic aquí para unirse a la reunión Unirse a la reunión. Infórmese | Opciones de reunión #1 NOMBRE Y LOS 2 APELLIDOS 2- Luego en la parte que nos tenemos que loguear Unirte a la reunión Unirse a debemos presionar la en Reunión En la computadora nos va a salir de la siguiente forma Primero tendrá que descargar la aplicación. Elige tu configuración de audio y video para **Obtener** Teams Reunión actual ¿Ya tiene la aplicación? #2 Unirse a la reunión **COMPUTADORA** 

Unirte ahora

🐼 Realtek High Definition A...

Escribe el nombre